Program Managers Guide to ezFedGrants

# Program Managers Guide to ezFedGrants Table of Contents

| Introduction                 | 2   |
|------------------------------|-----|
| Application Review           | 3   |
| Application Approval         | . 8 |
| Award and Amendment Approval | 13  |
| Claim Review                 | 16  |
| Accepting Reports            | 22  |
| Closeout                     | 26  |

# Introduction

This document is designed to be a guide for basic actions to be taken by the Program Manager in ezFedGrants and is not intended to be a comprehensive document covering all possible situations. Additional detail on any of these actions is available through the work aids on the ASC and NFC ezFedGrants websites which were the source material for this document. The descriptions in this work aid will only show the process of moving the action forward in the workflow.

The Table of Contents functions much like an index. To use it, find the action to be taken and using your curser, click on that action. This will direct you to the page describing the steps for the action. The action being described will be stated in a step-by-step narrative description and paired with a red arrow showing the point of action on the screen shots.

# **Application Review**

Application Review is the initial step in the Program Manager's (PM) actions within ezFedGrants (eFG) on a cooperator's Application against a Funding Opportunity. Currently, the overall process from initial application review to final agreement award requires a minimum of two separate actions (Application Review and Application Approval) on the predominately green colored External (Pega) portal and one action (Agreement Approval) on the predominately blue colored Internal (CRM) portal.

Notification of the need for a PM to take any of these actions will start with a system generated email. The emails indicating action in the External Portal will have a hyperlink to the eFG user home screen. Emails for action in the Internal Portal will not, but do specifically say the action should be taken in the Internal Portal.

Navigate through the FMMI site as shown in the following steps, or click on the **<u>ezFedGrants</u>** hyperlink, as indicated below, to go to the external portal.

| and compare and a second a second                                                                                                    |
|----------------------------------------------------------------------------------------------------|
| Tue 6/20/2017 1:38 PM                                                                                                    |
| USDA External Portal Workflow System <wf-batch@fms.usda.gov></wf-batch@fms.usda.gov>                                                                                                    |
| Application APP-1570 Pending Review                                                                                                    |
| To Cooperband, Miriam F - APHIS                                                                                                    |
| An Application is ready for your review.<br>Application Details:<br>- Application ID: APP-1570<br>- Funding Opportunity Title: FY17 Attractants for Lycorma delicatula, Spotted Lanternfly<br>- Funding Opportunity ID: USDA- MHIS-10025-PPQS&T00-17-0066<br>- Organization Name: PENNSYEVANIA STATE UNIVERSITY, THE PENN STATE<br>- Authorized Representative:<br>- Period of Performance Proposed Start Date: 7/1/17<br>- Period of Performance Proposed End Date: 6/30/18<br>- CFDA#: 10.021<br>ezFedGrants |
| Thank you.                                                                                                    |
|                                                                                                    |

The link will take you to your FMMI Home Page. Click on the Grantor Management tab.

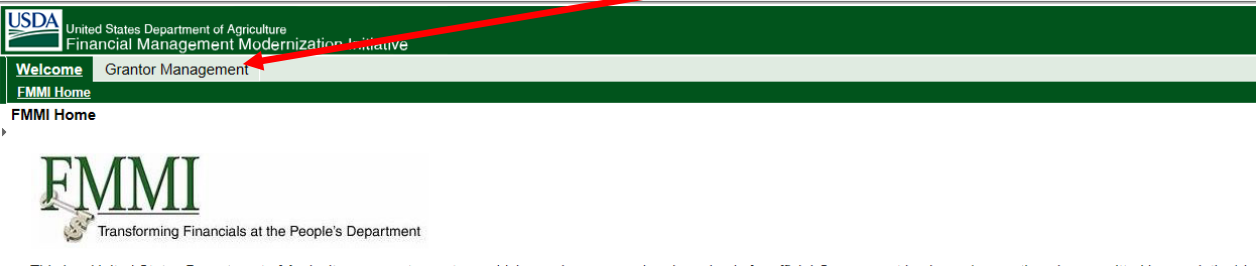

This is a United States Department of Agriculture computer system, which may be accessed and used only for official Government business (or as otherwise permitted by regulation) by subject violators to criminal, civil, and/or administrative action. All information on this computer system may be intercepted, recorded, read, copied, and disclosed by and to authorized p computer system by any person, where authorized or unauthorized, constitutes consent to those terms.

Click on the **arrow** next to the **Grants Agreements Management folder**.

| ·                               |                                                      |
|---------------------------------|------------------------------------------------------|
| United States Departm           | ent of Agriculture<br>ement Modernization Initiative |
| Welcome Grantor Man             | agement                                              |
| Grants and Agreements           |                                                      |
| Grants and Agreements M         | Nanagement                                           |
|                                 | 4                                                    |
| B <sup>r</sup> isiness Activity |                                                      |
| Grants and Agreements           |                                                      |
| Management                      |                                                      |
| myPortal Favorites              |                                                      |

## Click on Grants and Agreements Management External Portal.

| United States Departr<br>Financial Manag | nent of Agriculture<br>Jement Modernization Initiative |
|------------------------------------------|--------------------------------------------------------|
| Welcome Grantor Ma                       | nag ment                                               |
| Grants and Agreements                    |                                                        |
| Grants and Agreements                    | Minagement<br>∢                                        |
| Business Activity                        |                                                        |
| <ul> <li></li></ul>                      |                                                        |
| myPortal Favorites                       |                                                        |

The external portal will open. Click the <u>Pending Applications</u> tile to open a new window listing **Pending Applications** submitted within 90 days.

| ezFedGra     | ints                     |                         |                       |                       | 💄 Rita Skeeter  |
|--------------|--------------------------|-------------------------|-----------------------|-----------------------|-----------------|
|              | Home                     |                         |                       |                       |                 |
|              |                          |                         |                       |                       |                 |
|              | 22                       | 12                      | 0                     | 5                     | 5               |
| Applications | Pending<br>Opportunities | Pending<br>Applications | Pending<br>Amendments | Pending Claims        | Pending Reports |
|              |                          |                         |                       |                       |                 |
|              |                          |                         |                       |                       |                 |
| Claims       | News and Note            | S                       |                       | 122456                | Next            |
|              | Title                    |                         | Use                   | r Type Last Updated V | IVEAL           |
|              | Test                     |                         | Boti                  | h 8/3/16 2:11 PM      | Edit Delete     |
|              |                          |                         | Inte                  | rnal 7/27/16 11:11 A  | M Edit Delete   |
|              | Test Both                |                         | Bot                   | h 7/25/16 1:12 PM     | Edit Delete     |
|              | Test External            |                         | Exte                  | ernal 7/25/16 1:12 PM | Edit Delete     |
|              | Test Internal            |                         | Inte                  | rnal 7/25/16 1:12 PM  | Edit Delete     |

The **Pending Applications for Past 90 Days** window will open. Click the **Application ID** to open the application you wish to review.

|          | Home              |                                   |                                                                                                   |                                                                         |                   |                                |                 |
|----------|-------------------|-----------------------------------|---------------------------------------------------------------------------------------------------|-------------------------------------------------------------------------|-------------------|--------------------------------|-----------------|
|          | 0                 |                                   | 1                                                                                                 |                                                                         | 0                 |                                | 0               |
|          | Pending Opportu   | nities                            | Pending Applications                                                                              | Pending Amendments                                                      | Pending           | Claims                         | Pending Repo    |
|          |                   |                                   |                                                                                                   |                                                                         |                   |                                |                 |
|          |                   |                                   |                                                                                                   |                                                                         |                   |                                |                 |
|          | News and No       | Pending A                         | pplications for Park 90 Days                                                                      |                                                                         |                   |                                | ×               |
| Chatters | Title             |                                   |                                                                                                   |                                                                         |                   |                                | Last            |
|          | Title No items    | Applicat                          | ion lug unding Opportunity Number                                                                 | Funding Opportunity Title                                               |                   | Status                         | Updated         |
|          | No items          | Applicat                          | unding Opportunity Number                                                                         | Funding Opportunity Title FY17 Attractants for Lycorma delicatula, S    | potted Lanternfly | Status<br>Accepted/Recommended | Updated 6/21/17 |
|          | Title<br>No items | Applicat<br>APP-157<br>View All 1 | ion is a unding Opportunity Number<br>0 USOA-APHIS-10025-PPQS&T00-17-0066<br>Pending Applications | Funding Opportunity Title<br>FY17 Attractants for Lycorma delicatula. S | potted Lanternfly | Status<br>Accepted/Recommended | Updated 6/21/17 |

Clicking the **Funding Opportunity Number** opens the opportunity the application is applying against in read only mode. To continue evaluating the Application you will have to click on the **Application ID** again.

Clicking the **Application ID** opens a new tab with the application information. From this screen, **tabs** allow review of application details and attachments.

| USDA ezFedGr            | antsOSEC 0SEC.ST-GL.Pr                                                                                                    |
|-------------------------|----------------------------------------------------------------------------------------------------|
|                         | Home APP-4058                                                                                                    |
|                         |                                                                                                    |
|                         | Status: Submitted                                                                                                    |
| My Agreements           |                                                                                                    |
|                         |                                                                                                    |
|                         | DECISION:                                                                                                    |
|                         | Please select an option .*                                                                                                    |
|                         | APPLICATION<br>SF-424 SF-424A Partners Additional Details Attachments Comments                                                                                         |
|                         | Application for Federal Assistance SF-424                                                                                                    |
|                         | <ul> <li>1. Type of<br/>Submission:</li> <li>Preapplication</li> <li>Application</li> <li>Changed/Corrected Application</li> <li>Revision</li> <li>Revision</li> </ul> |
| 둘 UITree <sub>개ff</sub> | * 3. Date Received:<br>10/10/2016                                                                                                    |

After reviewing the materials click the Decision section <u>Please Select an Option</u> dropdown box, to choose the appropriate action.

| ezFedGra | nts                                                    |
|----------|--------------------------------------------------------|
|          | Home App-1570 ×                                        |
|          | Application (APP-1570)                                 |
|          |                                                        |
|          | Status: Submitted                                      |
|          |                                                        |
|          |                                                        |
|          | DECISION:                                              |
|          | Please select an option 💌                              |
|          |                                                        |
|          |                                                        |
|          | APPLICATION                                            |
|          | SF-424 SF-424A Partners Additional Details Attachments |
|          | Application for Federal Assistance SF-424              |
|          | * 1 Tune of Application * 2 Tune of Now                |

## If the application is acceptable, click Accept.

| USDA ezFedGra | ts                                                                                |
|---------------|-----------------------------------------------------------------------------------|
|               | Home App-1570 ×                                                                   |
|               | Application (APP-1570)                                                            |
|               |                                                                                   |
|               | Status: Submitted                                                                 |
|               |                                                                                   |
|               |                                                                                   |
|               | DECISION:                                                                         |
|               | Please select an option of Accept                                                 |
|               | Not Accept<br>Return                                                              |
|               | Cancel                                                                            |
|               | APPLICATION                                                                       |
|               | SF-424 SF-424A Partners Additional Details Attachments                            |
|               | Application for Federal Assistance SF-424                                         |
|               | * 1. Type of Application * 2. Type of New If Revision<br>Submission: Application: |
|               | Not Accent is used to when a legitimate application has been submitted, but it    |
|               | does not pass review for awarding. This option will rarely be used by PPO.        |

- **Return** sends the application back to the applicant for editing.
- **Cancel** does not reject the application but does void it. Cancel is the appropriate action for removing a duplicate application.

The **Submit** button will appear after selecting one of the decision options. Click **<u>Submit</u>** to finalize your decision.

| USDA<br>ezFedGra | nts                                        |
|------------------|--------------------------------------------|
|                  | Home APP-1570 <sup>×</sup>                 |
|                  | Application (APP-1570)                     |
|                  |                                            |
|                  | Status: Accepted/Recommended               |
|                  |                                            |
|                  |                                            |
|                  | DECISION:                                  |
|                  | Please select an option V Submit           |
|                  | Approve                                    |
|                  | Please Click Submit to Approve Application |

Successful Acceptance changes the Status to **<u>Grant Review</u>** and will generate a **<u>confirmation banner</u>** indicating that the application has been successfully accepted.

| USDA ez       | FedGrants                                                                         |
|---------------|-----------------------------------------------------------------------------------|
|               | Home App-1570 X                                                                   |
| Home          | Application (APP-1570                                                             |
| Worklist      | Status: Grant Review                                                              |
| Applications  |                                                                                   |
| Opportunities | Application APP-1570 has been successfully accepted.                              |
| Agreements    |                                                                                   |
| Claims        | APPLICATION                                                                       |
| Reports       | SF-424 SF-424A Partners Additional Details Attachments                            |
|               | Application for Federal Assistance SF-424                                         |
|               | * 1. Type of Application * 2. Type of New If Revision<br>Submission: Application: |
|               | * 3. Date Received: 4. Applicant Identifier:                                      |

At this point the work flow has moved the application to the AS for review. It will no longer be in your pending applications list until the AS has completed the review. Once the AS has reviewed the application you will receive another email notification indicating the same application is available for approval.

#### PROGRAM MANAGER APPLICATION APPROVAL PROCESS

The PM will receive a notification from the eFG system similar to the one below indicating there is an application Pending Preview.

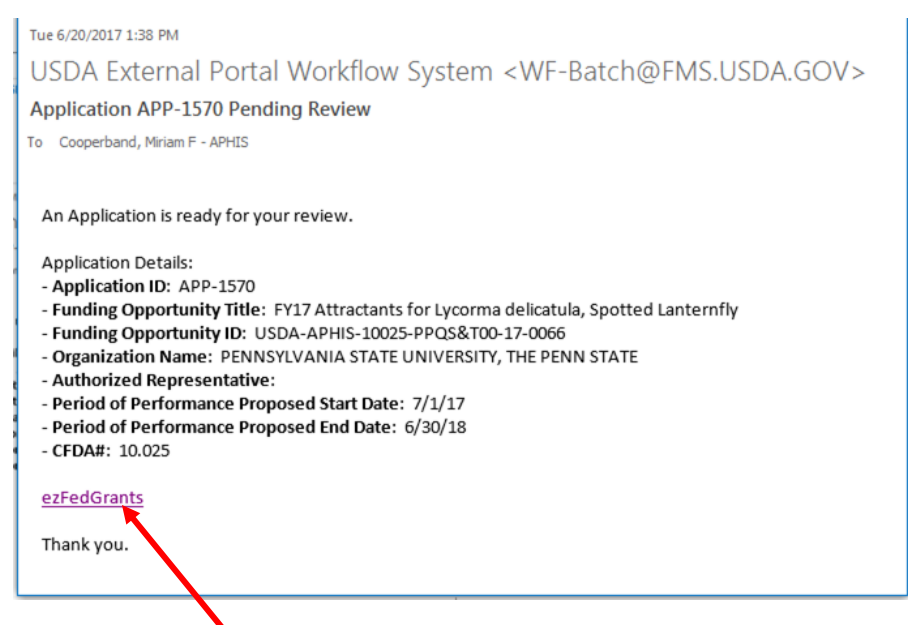

Click the **<u>ezFedGrants</u>** link provided for your convenience. This will open the eAuth login page for FMMI shown below.

| USDA Ustrate States Departme                                       | ert of Agriculture<br>htication                                                                                                    |                                                                                                    | ^      |
|--------------------------------------------------------------------|----------------------------------------------------------------------------------------------------|----------------------------------------------------------------------------------------------------|--------|
| Fogin :<br>Passinger -                                             |                                                                                                    |                                                                                                    |        |
|                                                                    | Home About eAuthents                                                                                                    | cation Help Contact Us Find an LRA                                                                                                    |        |
| Quick Links                                                        | You are here: eAuthentication Home > eAuthentication                                                                                                    | Login                                                                                                    |        |
| <ul> <li>What is an account?</li> <li>Create an account</li> </ul> | eAuthentication Login                                                                                                    | 1                                                                                                    |        |
| * Update your account                                              | LincPass (PIV) ?                                                                                                    | User ID & Password ?                                                                                                    |        |
| Administrator Links<br>F. Load Registration<br>Authority Login     |                                                                                                    | User ID:<br>Password:                                                                                                    |        |
|                                                                    | LincPass (PIV)                                                                                                    | I forgot my User ID   Password<br>REGISTER LOGIN                                                                                                    |        |
|                                                                    |                                                                                                    | Change my Password                                                                                                    |        |
|                                                                    | WAR                                                                                                    | NING                                                                                                    |        |
|                                                                    | Upon Login You Agree to the Follo                                                                                                    | wing Information:                                                                                                    |        |
|                                                                    | <ul> <li>You are accessing a U.S. Government infi<br/>computer, (2) this computer network, (3)</li> <li>(4) all devices and storage media attache<br/>network. This information system is provi</li> </ul> | ormation system, which includes (1) this<br>all computers connected to this network, and<br>do this network or to a computer on this<br>ded for U.S. Government-authorized use only.              |        |
|                                                                    | Unauthorized or improper use of this syst                                                                                                    | em may result in disciplinary action, as well as                                                                                                    |        |
|                                                                    | civil and criminal penalties.                                                                                                    |                                                                                                    |        |
|                                                                    | <ul> <li>By using this information system, you un</li> </ul>                                                                                                    | derstand and consent to the following:                                                                                                    |        |
|                                                                    | <ol> <li>You have no reasonable expecta<br/>data transiting or stored on this<br/>may for any lawful government<br/>communication or data transiting</li> </ol>                                            | tion of privacy regarding any communications or<br>information system. At any time, the government<br>purpose monitor, intercept, search and seize any<br>g or stored on this information system. |        |
|                                                                    | <ol> <li>Any communications or data transition be disclosed or used for any law</li> </ol>                                                                                                    | nsiting or stored on this information system may<br>ful government purpose.                                                                                                    |        |
|                                                                    | <ol> <li>Your consent is final and irrevool<br/>informal policies purporting to pregarding communications on this<br/>supervisor or any other official, it</li> </ol>                                      | able. You may not rely on any statements or<br>rovide you with any expectation of privacy<br>is system, whether oral or written, by your<br>except USDA's Chief Information Officer.              |        |
|                                                                    | a.a. a. a. 1. 1. 1. 1. 1.                                                                                                    |                                                                                                    | 100% * |

Once logged in, your FMMI home page will be displayed. Click on the Grantor Management tab.

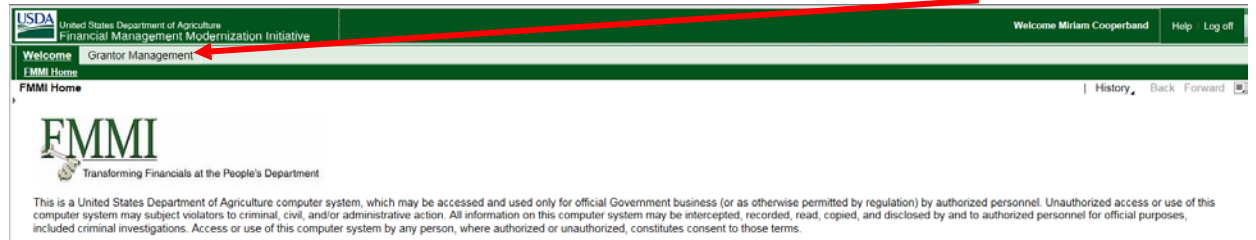

This will add the dropdown menu to the left side of the page. To further expand this menu click on the small **<u>arrow</u>** next to the added link.

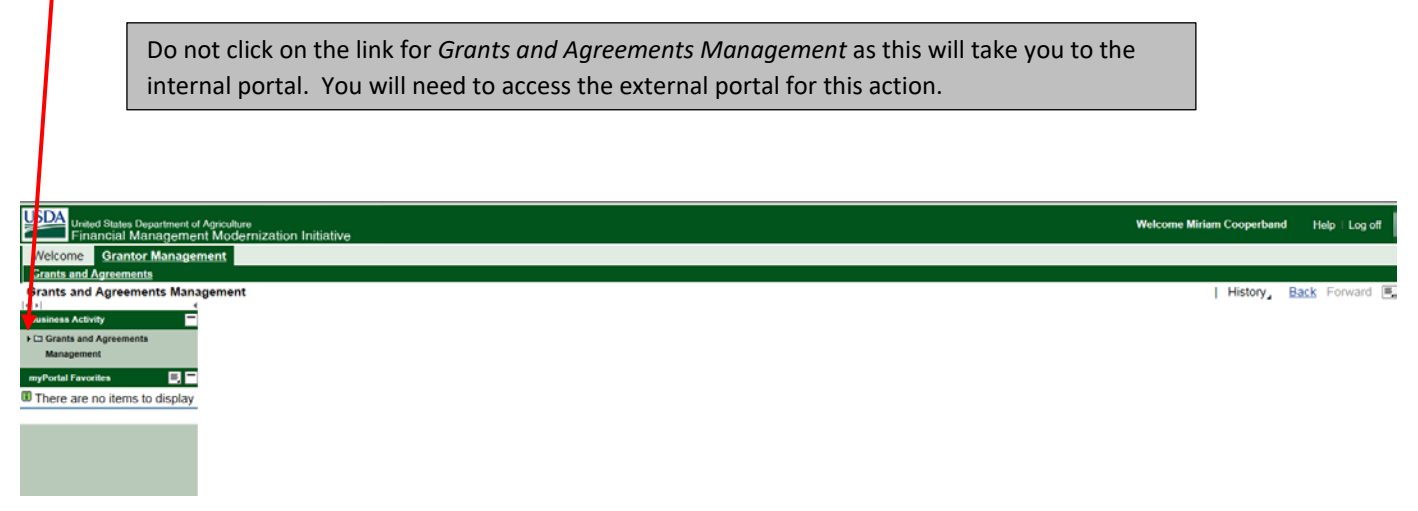

Clicking this arrow will expand the dropdown choices and provide you with a link to the external portal. Click the link that says **Grants and Agreements Management External Portal**.

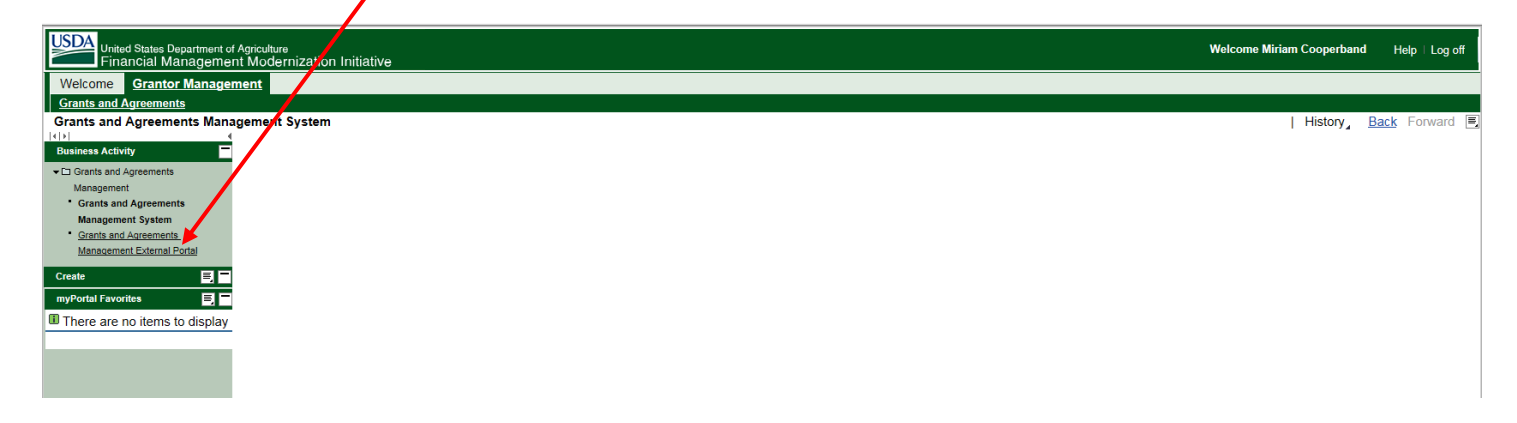

This will direct you to the external portal. Click on the tile titled **Pending Applications**.

| USDA<br>ezFedGr | ants                         |                           |                                |                            | 🔔 Miriam Cooperband  |
|-----------------|------------------------------|---------------------------|--------------------------------|----------------------------|----------------------|
|                 | Home O Pending Opportunities | 1<br>Pending Applications | <b>O</b><br>Pending Amendments | <b>O</b><br>Pending Claims | O<br>Pending Reports |
|                 | News and Notes               |                           |                                |                            | Last Updated         |
|                 | Noiterns                     |                           |                                |                            |                      |

A popup box will appear with all pending application. Click on the **<u>Application ID Number</u>** for the application to be approved.

| USDA ezFedGra | ints                  |                                                                        |                                                                                       |                                        |                                             | 👤 Miriam Cooperban |
|---------------|-----------------------|------------------------------------------------------------------------|---------------------------------------------------------------------------------------|----------------------------------------|---------------------------------------------|--------------------|
|               | Home                  | 1                                                                      | 0                                                                                     | 0                                      |                                             | 0                  |
|               | Pending Opportunities | Pending Applications                                                   | Pending Amendments                                                                    | Pending Claims                         |                                             | Pending Reports    |
|               | News and Notes        | Pending Applications for Past 90 Days                                  |                                                                                       |                                        |                                             | ×                  |
|               | No items              | Application ID Funding Opportunity Nu<br>APP-1570 USDA-APHIS-10025-PPC | Funding Opportunity Title           QS&T00-17-0066         FY17 Attractants for Lycor | ۳<br>ma delicatula, Spotted Lanternfly | Status Last<br>Updated<br>Submitted 6/20/17 |                    |
|               |                       | View All Pending Applications                                          |                                                                                       |                                        |                                             | <i>"</i>           |

One may click on the Funding Opportunity Number and review the opportunity that the application has been submitted against. If you chose to do this, you must return to the pending applications and select the application to take action.

Upon clicking the Application ID number the application will be displayed. You may use the **<u>tabs</u>** under the Decision box to review the different documents submitted with the application. Once you have reviewed the application click on the dropdown **<u>arrow</u>** in the green *Please select an option* button located in the Decision box.

| ezFedGra |                                                                                                    | 1 Miriam Cooperband |
|----------|----------------------------------------------------------------------------------------------------|---------------------|
|          | Application (APP-1570)                                                                                                    | Close               |
|          | Status: ubmitted                                                                                                    | ^                   |
|          | DECISION:                                                                                                    |                     |
|          | Please select an option '*                                                                                                    |                     |
|          | APPLICATION<br>SF-424 SF-424A Partners Additional Details Attachments<br>Application for Federal Assistance SF-424                 |                     |
|          | <ul> <li>1. Type of Application</li> <li>2. Type of New If Revision, select appropriate letter(s):</li> <li>Submission:</li> </ul> |                     |
|          | 3. Date Received:     6/20/2017                                                                                                    |                     |

Clicking on the dropdown will provide several choices. To move the application forward in the work flow select **<u>Approve</u>**.

| ezFedGra     | ants a                                                                                                    |       |
|--------------|----------------------------------------------------------------------------------------------------|-------|
|              | Home App-1570 <sup>%</sup>                                                                                      |       |
| Home         | Application (APP-1570)                                                                                          | Close |
| Worklist     |                                                                                                    |       |
| Applications | Status: Accepted/Recommended                                                                                    | ^     |
|              |                                                                                                    |       |
|              |                                                                                                    |       |
| Claims       | DECISION:                                                                                                    |       |
| Reports      | Please be 'g an option 'v                                                                                       |       |
| Panels       | Not Approve<br>Cancel                                                                                           |       |
|              |                                                                                                    |       |
|              | APPLICATION                                                                                                    |       |
|              | SF-424 SF-424A Partners Additional Details Attachments                                                          |       |
|              | Application for Federal Assistance SF-424                                                                       |       |
|              | * 1. Type of Application * 2. Type of New If Revision, select appropriate letter(s):<br>Submission: Application |       |

Once you have selected your decision, note the addition of the Submit button to the page. Click on the **<u>Submit</u>** button.

|      | ants                                                                                             | L Mirlam Cooperband |
|------|--------------------------------------------------------------------------------------------------|---------------------|
| Home | Application (APP-1570)                                                                           | Cose                |
|      | Statur Submitted                                                                                 |                     |
|      |                                                                                                  |                     |
|      | DECISION:<br>Prese solect an option * Suburie                                                    |                     |
|      | Accept Please Click Submit to Accept Application                                                 |                     |
|      |                                                                                                  |                     |
|      | APPLICATION                                                                                      |                     |
|      | SF-424 SF-424A Partners Additional Details Attachments Application for Federal Assistance SF-424 |                     |
|      |                                                                                                  |                     |

Some find it confusing to note from the beginning of this process that the Status has indicated *Submitted*. This is a reference to the application being submitted to the Program Manager by the cooperator. By pushing the Submit button you are *approving* the application and sending it forward in the work flow to the Agreements Specialist as a draft award.

Once you have selected "Approve" and submitted as shown on the top of page 5 you will note that the Status has changed and now states **Approved** and the **banner** states the application has been successfully approved.

| USDA<br>ezFedGra | ints                                                                                                    | 1 Miriam Cooperband |
|------------------|----------------------------------------------------------------------------------------------------|---------------------|
|                  | Home App.1570                                                                                                    | Class A             |
|                  | Application (APP-1570)                                                                                                    |                     |
|                  |                                                                                                    | _                   |
|                  | Application APP-1570 has been successfully approved.                                                                                                    |                     |
|                  |                                                                                                    |                     |
|                  | SAP CRM Grantor                                                                                                    |                     |
|                  |                                                                                                    |                     |
|                  | APPLICATION           SF-424         SF-424A         Partners         Additional Details         Attachments           Application for Federal Assistance SF-424         SF-424         SF-424A         SF-424A |                     |
|                  | * 1. Type of Application * 2. Type of New If Revision, select appropriate letter(s).<br>Submission: Application:                                                                                                |                     |
|                  | 3. Date Received:     6/20/2017      4. Applicant Identifier:                                                                                                    |                     |
|                  | Sa. Federal Entity Identifier: Sb. Federal Award Identifier:                                                                                                    | € 100% ▼            |

Once you have approved the application you will receive a copy of a system generated email to your cooperator similar to the one below indicating that the application has been approved and the process of generating the award has begun.

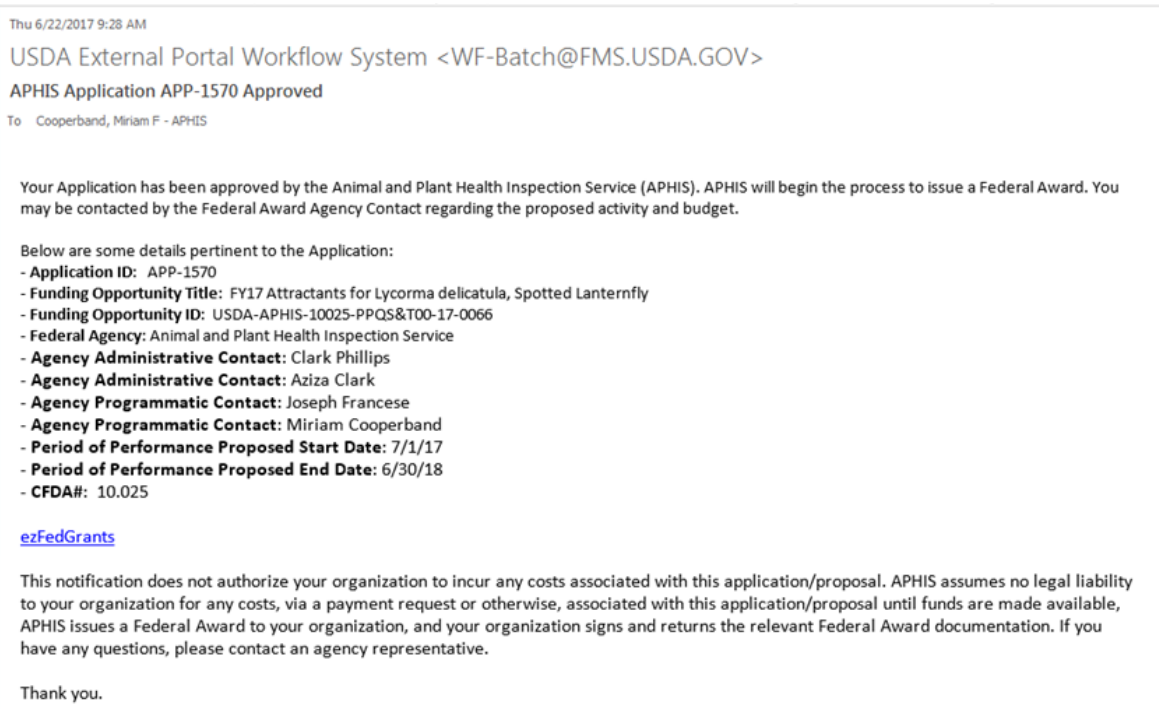

The workflow will now provide a draft award document to the agreement specialist for review. You next action for processing this agreement will be the approval of the award document in the internal system.

#### **Award Document Approval**

#### Note: The same procedure is used for APPROVING AN AMENDMENT

Once the agreement specialist has reviewed and edited the award document as necessary the document will be marked as Draft Finalized and will move through the work flow to the Program Manager. You will once again receive a notification from the system similar to the one below, indicating that your agreement has been **routed for approval**. Note that the email indicates that your actions will be in the **internal portal**.

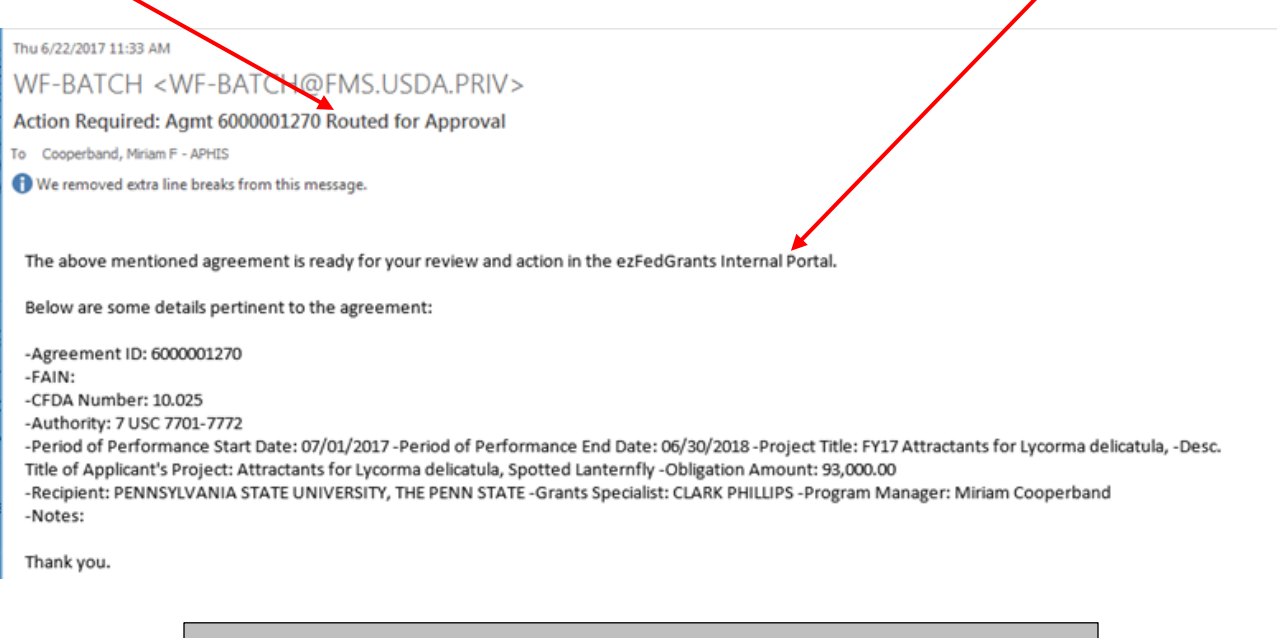

Unfortunately this notification does not supply a link to your FMMI home page as previous emails. You can use the following URL to access your FMMI home page: <a href="https://portal.fms.usda.gov">https://portal.fms.usda.gov</a> You may want to bookmark this page.

Access the internal portal through your FMMI home page using the URL in the information box above.

This will open the eAuth login page for FMMI shown below.

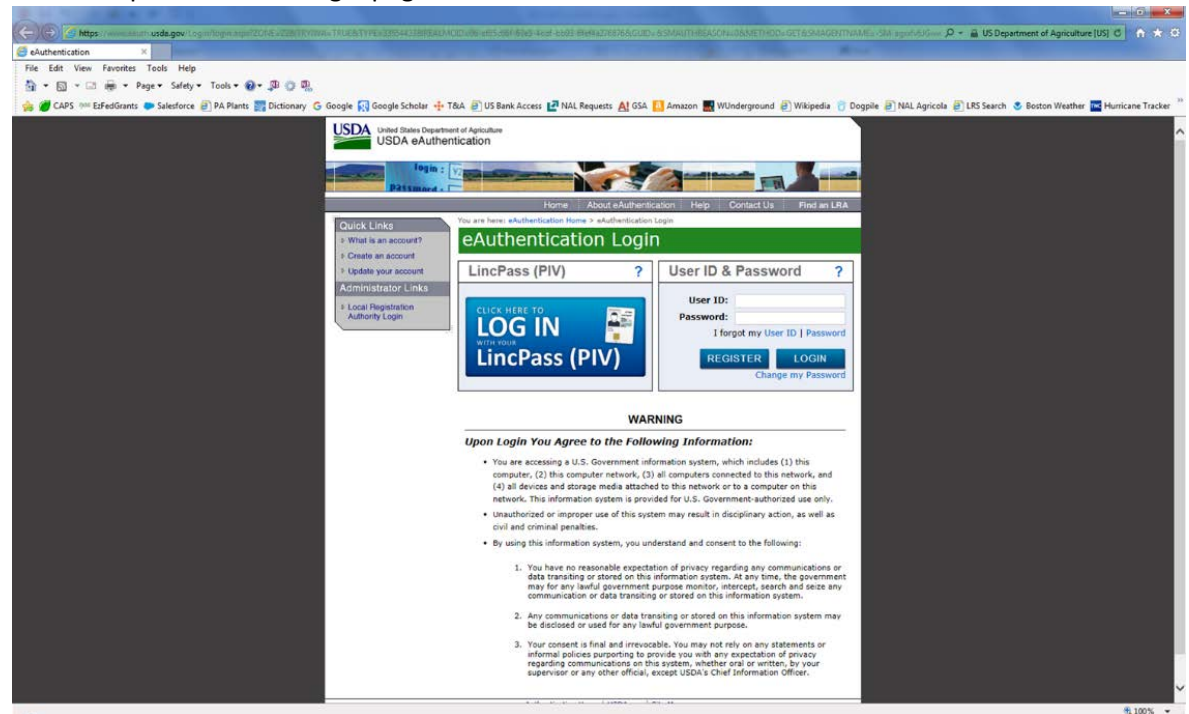

Once logged in, your FMMI home page will be displayed. Click on the **<u>Grantor Management</u>** tab.

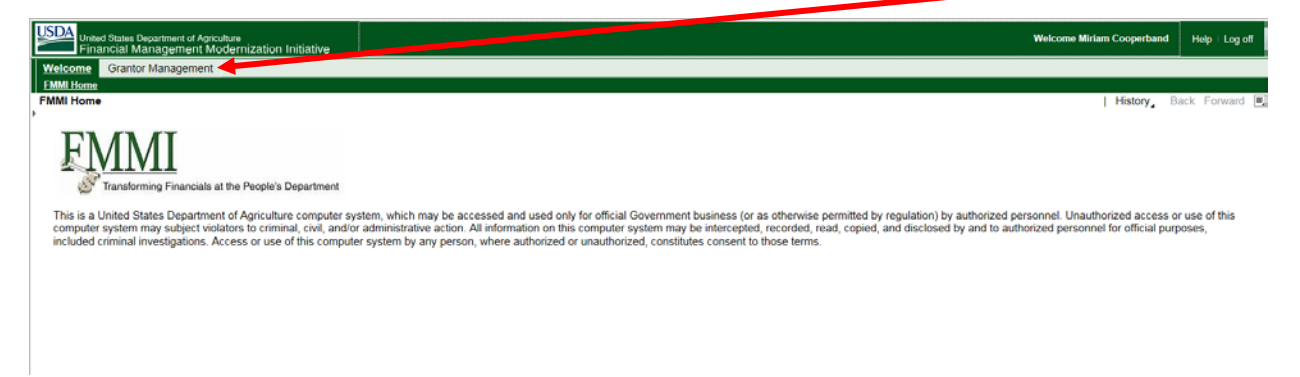

This will add the dropdown menu to the left side of the page. To further expand this menu click on the small **arrow** next to the added link.

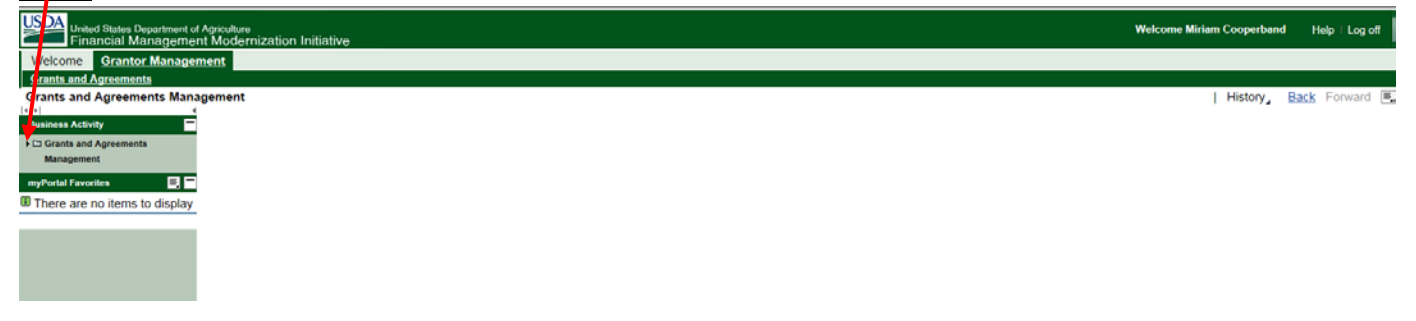

Clicking this arrow will expand the dropdown choices and provide you with a link to the external portal. Click the link that says **<u>Grants and Agreements Management System</u>**.

| United States Department of Agriculture<br>Financial Management Modernization initiative | Welcome Miriam Cooperbane | d Help ∣Log off |
|------------------------------------------------------------------------------------------|---------------------------|-----------------|
| Welcome Grantor Management                                                               |                           |                 |
| Grants and Agreements                                                                    |                           |                 |
| Grants and Agreements Management System                                                  | History                   | Back Forward    |
| Business Activity                                                                        |                           |                 |
| ✓ Listants and Agreements                                                                |                           |                 |
| Grants and Agreements                                                                    |                           |                 |
| Management System Oran And Antennaka Management External Portal                          |                           |                 |
| Create 📃 🗖                                                                               |                           |                 |
| myPortal Favorites 📑 🗖                                                                   |                           |                 |
| There are no items to display                                                            |                           |                 |
|                                                                                          |                           |                 |

This will bring you to your internal portal dashboard. You will note one of the three banners is titled Workflow Tasks. **<u>Click</u>** on the item you wish to work on.

| Grants Manage           | I<br>ment System Program Manager                     |                            |        |                                              |
|-------------------------|------------------------------------------------------|----------------------------|--------|----------------------------------------------|
|                         |                                                      |                            |        | Saved Searches * My Agreements * Go Advanced |
| and the second          | Home                                                 |                            |        | 🖸 Back 🗾 🗧                                   |
|                         |                                                      |                            |        | ्र (1) 🧠 🗋                                   |
| Home                    |                                                      |                            |        |                                              |
| Worklist                | Workflow Tasks                                       | E ×                        | Create | ≝ ×                                          |
| Agreements >            | Action Required: Agmt 6000001270 Routed for Approval | Carrier Control of Carrier |        |                                              |
| Amendments +            |                                                      |                            |        |                                              |
| Claims +                | Search                                               | <b>X</b>                   |        |                                              |
| Activities •            | Activities                                           |                            |        |                                              |
| Recipients & Contacts + | Agreements                                           |                            |        |                                              |
| Closeouts +             | Claims                                               |                            |        |                                              |
| Recent Items            | Programs                                             |                            | J      |                                              |
| RC. REGENTS OF          |                                                      |                            |        |                                              |
| GN: Akit Eskalon 1      |                                                      |                            |        |                                              |

The resulting screen will provide you with a decision box and description of the agreement. Note the decision dropdown box defaults to **Approve**. If you wish to approve the award document click the **Execute Decision** box.

|                                                                                 | II Hello, Miriam Cooperband                                                                                                    | Personalize System News                        |
|---------------------------------------------------------------------------------|----------------------------------------------------------------------------------------------------|------------------------------------------------|
|                                                                                 | sinch system – – –                                                                                                    | Saved Searches - My Agreements - Go Advanced 🗃 |
|                                                                                 | Home                                                                                                    | 💽 Back 🔻 💟 👻                                   |
|                                                                                 | ✓ Back Reserve Forward                                                                                                    | 4 B                                            |
| Home                                                                            | Decision: Approve   Execute Decision                                                                                                    |                                                |
| Worklist                                                                        | ▼ Workflow Task                                                                                                    |                                                |
| Agreements >                                                                    | Subject Action Required: Aprt 6000001270, Routed for Approval                                                                                                    | Status Ready                                   |
| Amendments >                                                                    | Sent Date 06/22/2017                                                                                                    | otatus needy                                   |
| Claims +                                                                        | Due Date 06/26/2017                                                                                                    |                                                |
| Activities +                                                                    | Description                                                                                                    |                                                |
| Recipients & Contacts >                                                         | The above mentioned accelement is ready for your review and action                                                                                                    |                                                |
| Closeouts +                                                                     | The above menuored agreement is ready for your review and action.                                                                                                    |                                                |
| Recent Items<br>AG: 6000000668 Fi.,<br>RC: REGENTS OF.,<br>CN: Akif Eskalen 1., | Delow are some details pertinent to the agreement:<br>-Agreement ID: 6000001270<br>FAIN:<br>-CPDA Humber: 10.925<br>-Authority: 7 USC 7701-7772<br>-Priod of Performance Start Date: 07/01/2017<br>-Priod Time: FY11 Attends for Lycoma delicatula,<br>-Project Title FY11 Attends for Lycoma delicatula,<br>-Desc. Title of Applicant's Project Autocatants for Lycorma delicatula, Spotted Lanternfly<br>-Obligation Amount: 93.000.00<br>-Recipient: PENNSYLVANIA STATE UNIVERSITY, THE PENN STATE<br>-Grants Spocialist CLARK PHILLIPS<br>-Program Manager: Miriam Cooperband<br>-Notes:<br>Thank vou. | v                                              |
|                                                                                 | Associated Business Objects                                                                                                    |                                                |
|                                                                                 | Description 600001270_EV17 Attractants for Lycome delicatul                                                                                                    | Type<br>Workflow Object                        |
|                                                                                 | 000001270*** FT7 Auracianis in Eyconna dencaur                                                                                                    |                                                |
|                                                                                 |                                                                                                    | 1 = q =                                        |
|                                                                                 | No result found                                                                                                    |                                                |

If you wish to execute a decision other than Approve, click on the dropdown arrow and select the appropriate decision.

Once you have approved the award document you will be returned to your internal portal dashboard. Note that the item approved is no longer in your **Workflow Task tile**.

| USDA USDA FN                                                             | AMI Hello, Miriam Cooperband | Personalize System News                      |
|--------------------------------------------------------------------------|------------------------------|----------------------------------------------|
|                                                                          |                              | Saved Searches * My Agreements * Go Advanced |
| Silling and                                                              | Home                         | 🖸 Back * 🖸 *                                 |
|                                                                          |                              | 💉 (1) 🖏 🖨                                    |
| Home                                                                     |                              |                                              |
| Worklist                                                                 | Workflow Tasks               | ∃ x Create                                   |
| Agreements                                                               | No result found              |                                              |
| Amendments                                                               |                              |                                              |
| Claims                                                                   | * Search max                 | 1 ×                                          |
| Activities                                                               | Activities                   |                                              |
| Recipients & Contacts                                                    | Agreements     Amontments    |                                              |
| Closeouts                                                                | Claims                       |                                              |
| Recent Items<br>AG: 600000668 Fi<br>RC: REGENTS OF<br>CN: Akif Eskalen 1 | Cosecute<br>Programs         |                                              |

The award document has been approved and the work flow has now forwarded the award document to the signatory official(s) of your cooperator.

As a Program Manager this will conclude your final action in processing the agreement. The next notification you will receive in reference to this award will be the award has been entered into the financial system and is in an Active status.

# Program Manager Claims for Reimbursement (SF-270) Review & Approval

The following outlines the procedure for handling SF-270 Reimbursement Requests submitted through eFG. Currently, Advance Payment Requests, which require justification information, cannot be submitted through the eFG system and must be processed manually.

The PM activities on claims for reimbursement is currently composed of two actions SF-270 Review and Approval on the External Portal and Claim Reimbursement Payment Approval on the Internal Portal.

- The agreement the claim is submitted against must be in **Active** status.
- All prior claims on the same agreement must have been fully approved and paid.
- There cannot be any past due or open performance (SF-PPR) or financial (SF-425) reports for the agreement the claim is against.

The PM will receive notification by a system generated email that action on a claim is needed. It should appear similar to the one below. Either click on the <u>ezFedGrants</u> hyperlink to get to the user home screen or navigate through the FMMI site.

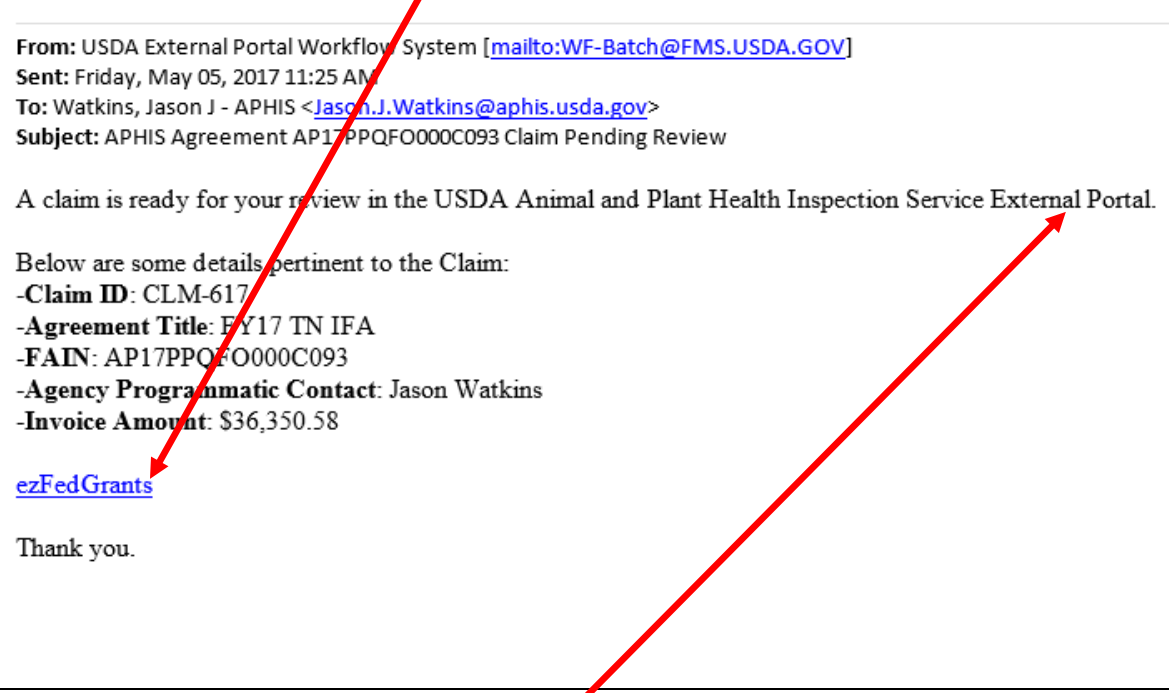

Note that the **External Portal** is indicated on the notification email.

Navigate to the External Portal through FMMI by clicking on Grants and Agreements Management External Portal.

| United States Department of Agriculture<br>Financial Management Modernization Initiative |  |
|------------------------------------------------------------------------------------------|--|
| Welcome Grantor Management                                                               |  |
| Grants and Agreements                                                                    |  |
| Grants and Agreements Management                                                         |  |
| Business Activity                                                                        |  |
| ▼ □ Grants and Agreements                                                                |  |
| Management                                                                               |  |
| Grants and Agreements                                                                    |  |
| Management System                                                                        |  |
| Grants and Agreements                                                                    |  |
| Management External Portal                                                               |  |
| myPortal Favorites                                                                       |  |
|                                                                                          |  |

# Click on Pending Claims tile.

| USDA<br>ezFedGrz              | ants                  |                      |                    |                | 💄 Jason Watkins |
|-------------------------------|-----------------------|----------------------|--------------------|----------------|-----------------|
|                               | lome                  | 0                    | 0                  | 4              | 0               |
| Applications<br>Opportunities | Pending Opportunities | Pending Applications | Pending Amendments | Pending Claims | Pending Reports |
| Agreements<br>Claims          | News and Notes        |                      |                    |                |                 |
|                               | Title<br>No items     |                      |                    |                | Lest Updated    |
|                               | 5                     |                      |                    |                |                 |

## The **Pending Claims for the Past 90 Days** window opens. Click the **<u>Claim ID</u>** for the claim you wish to address.

| nding Claims for | Past | 90 Days          |                                  |                    |              |   |
|------------------|------|------------------|----------------------------------|--------------------|--------------|---|
| Claim ID         | -    | FAIN             | • Agreement Title                | •<br>Status        | Last Updated | 1 |
| APHIS-CLM-117    |      | AP1612 APACXG034 | Samantha 3159 30 Days APHIS 4    | Submitted          | 8/8/16       |   |
| APHIS-CLM-59     |      | AP1612-APACX007  | Calvin Workflow >150             | Pending Acceptance | 7/13/16      |   |
| CLM-675          |      | AP16PPQFLDOPC004 | National Clean Plant Network (NC | Submitted          | 8/24/16      |   |
| CLM-688          |      | AP1612-APACXG036 | TR_Agreement_1                   | Submitted          | 8/24/16      |   |

View All Pending Claims

This opens the claim screen for that claim. Review claim document information by using the provided <u>tabs</u> below the Decision box. After review select the green <u>Please Select an Option</u> dropdown box.

| ezFedGra | nts                          |
|----------|------------------------------|
|          | Home CLM-740 <sup>14</sup>   |
|          | Claim (CLM-740)              |
|          |                              |
|          | Status Submitted             |
|          | Status: Submitted            |
|          |                              |
|          | DECISION:                    |
|          | Please select an option of   |
|          | Accept                       |
|          | Return                       |
|          | Amend Budget                 |
|          | SF-270 Signature Attachments |
|          |                              |
|          |                              |
|          | OMB APPROVAL No.: 0348-0004  |
|          |                              |
|          | a. "X" one or both boxes     |

Click <u>Accept</u> to accept the claim for immediate processing.

| Opportuniti s<br>Agreements | Status: Submitted                              |
|-----------------------------|------------------------------------------------|
| Claims<br>Reports           | DECISION:                                      |
| Panels                      | Accept<br>Not Accept<br>Return<br>Amend Budget |
|                             | SF-270 Signature Attachments                   |

- Not Accept voids the claim submission.
- **Return** sends the claim back to the applicant for corrections.
- Amend Budget accepts the claim but delays processing until the agreement budget has been amended.

Details and examples of reasons for using the other options can be found on page 5 of the **ezFedGrants External Portal Claim Acceptance and Payment Job Aid** at <u>https://www.aphis.usda.gov/mrpbs/fmd/downloads/ezFedGrants-External-Portal-Claim-Acceptance-and-Payment.pdf</u> After selecting a decision, the Submit button will appear. If required, provide justification for your decision, then click **Submit**.

| Home          | Claim (CI M-740)                    |
|---------------|-------------------------------------|
| Worklist      |                                     |
| Applications  |                                     |
| Opportunities | status: Submitted                   |
| Agreements    |                                     |
| Claims        | DECISION:                           |
| Reports       | Please select an option 🔻 Submit    |
| Panels        | Accept                              |
|               | Please click Submit to accept claim |

Successful submission of an Accepted claim will update the **Status**, generate a **confirmation banner**, and generate a **Claim ID**.

| ezFedGra      | nts                                                         |
|---------------|-------------------------------------------------------------|
|               | Home CLM-740 <sup>×</sup>                                   |
| Home          | Claim (CLM-740)                                             |
| Worklist      |                                                             |
| Applications  | Status: Accepted for Payment Processing                     |
| Opportunities | Status. Accepted for Fayment Processing                     |
| Agreements    | Your claim CLM-740 is being processed for payment by APHIS. |
| Claims        |                                                             |
| Reports       | ß                                                           |
|               | SAP CRM Grantor<br>SAP Claim ID: 5000004149                 |

Upon submission in the external portal the workflow will route the claim to the Grant Specialist. Once the Grant Specialist has reviewed and assigned the appropriate accounting information the work flow will move the claim back to the Program Manager. You will receive an email notifying you that the claim is waiting for your approval in the internal portal.

Login to your home page at <u>https://portal.fms.usda.gov</u> .

This will open the eAuth login page for FMMI shown below.

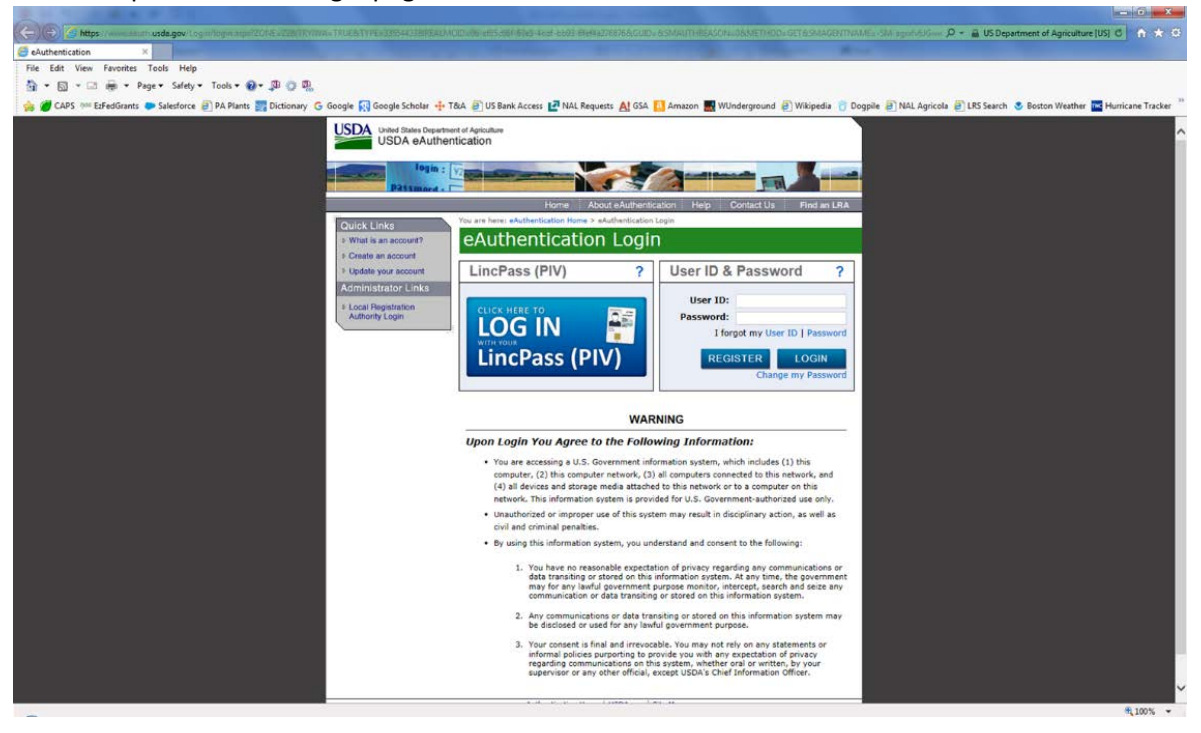

Once logged in, your FMMI home page will be displayed. Click on the **Grantor Management** tab.

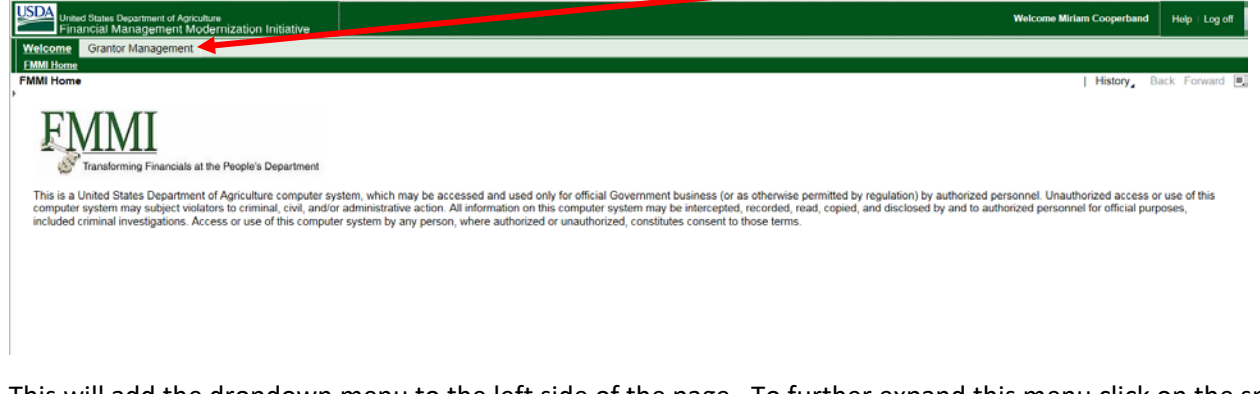

This will add the dropdown menu to the left side of the page. To further expand this menu click on the small **<u>arrow</u>** next to the added link.

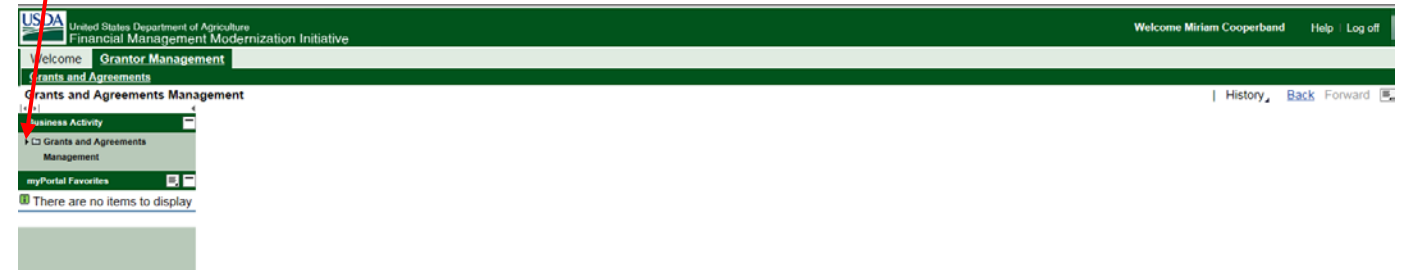

Clicking this arrow will expand the dropdown choices and provide you with a link to the external portal. Click the link that says **Grants and Agreements Management System**.

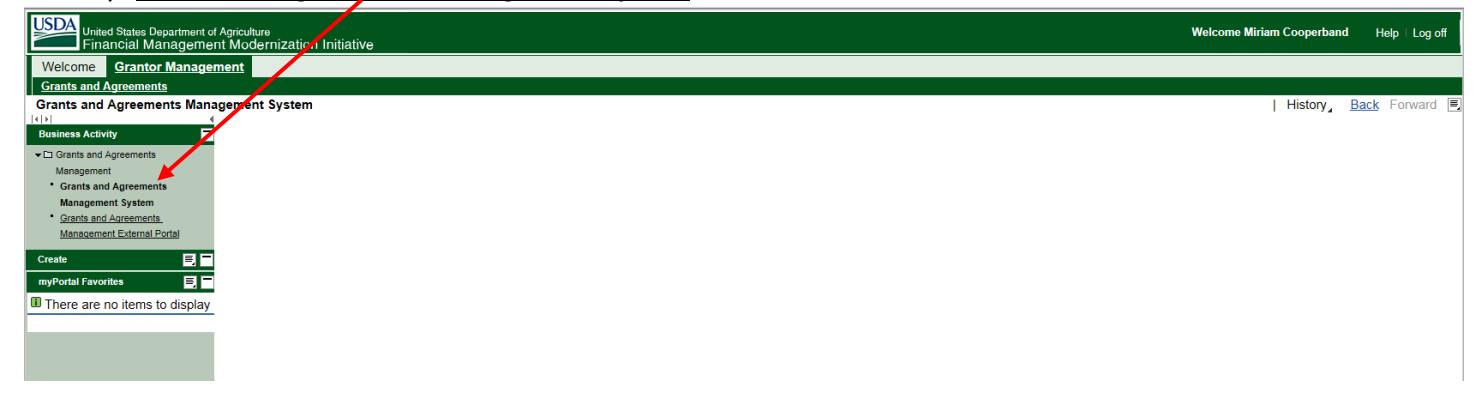

This will bring you to your internal portal dashboard. Under the Workflow Tasks tile click on the appropriate task that will be labeled <u>Action Required: Claim</u> (your claim number here) Routed for Approval.

| A Minter/monta        | Currently preserving Give Control      This used annulation (control for the control of the Control of the Control of the |        | X Stop Presenting | - <b>o</b> ×            |
|-----------------------|----------------------------------------------------------------------------------------------------|--------|-------------------|-------------------------|
| USDA USDA FMP         | Program Manager                                                                                                    | × L E  |                   | Personalize System News |
| Grants Manag          | ment System - Out that Manager                                                                                                    |        | Saved Searches *  | Go Advanced             |
| the second            | Home                                                                                                    |        |                   | 🖸 Back * 🚺 •            |
| THE REAL PROPERTY OF  |                                                                                                    |        |                   | 0.0                     |
| Home                  |                                                                                                    |        |                   |                         |
| Worklist              | Workflow Task                                                                                                    | Create |                   | E x                     |
| Agreements            | Action Required: Claim E00000E409 Revised for Approval                                                                                                    |        |                   |                         |
| Amendments            | Action Required. Claim 300000406 Rodies for Approval                                                                                                    |        |                   |                         |
| Claims                | Search                                                                                                    | -      |                   |                         |
| Activities            | Activities                                                                                                    |        |                   |                         |
| Recipients & Contacts | Agreements                                                                                                    |        |                   |                         |
| Closeouts             | Amendments<br>Claims<br>Closeouts                                                                                                    |        |                   |                         |
| Recent Items          | Programs                                                                                                    |        |                   |                         |
| WO: Action Requir     |                                                                                                    |        |                   |                         |
| CN: Sandra William    |                                                                                                    |        |                   |                         |
| CN: Dr. Kelly Loftin  |                                                                                                    |        |                   |                         |
| CN: Jonathan Turk     |                                                                                                    |        |                   |                         |

The claim will appear with the certification statement in the Description. You will note the Decision defaults to Approve. After review, to approve the claim click **Execute Decision**.

| USDA USDA                                                                                         | FMMI Hello, Anne-marie Calicott                                                                                                    |                  | Personalize System New |
|---------------------------------------------------------------------------------------------------|----------------------------------------------------------------------------------------------------|------------------|------------------------|
| Grands                                                                                            | Anngement System                                                                                                    | Saved Searches * | Go Advanced            |
| Carlos and                                                                                        | Home                                                                                                    |                  | 🖸 Back 🔻 🛄             |
|                                                                                                   | Back Reserve Forward                                                                                                    |                  | 61                     |
| Home                                                                                              | Decision: Approve   Execute Decision                                                                                                    |                  |                        |
| Norklist                                                                                          | - Workflow Test                                                                                                    |                  |                        |
| Agreements                                                                                        | Control of the Article Description Concentration and the Article Statement                                                                                                    | Change David     |                        |
| Amendments                                                                                        | Subject Action Required: Claim 5000006408 Routed for Approval                                                                                                    | Status Heady     |                        |
| Claims                                                                                            | Due Date 11/09/2017                                                                                                    |                  |                        |
| Activities                                                                                        | Description                                                                                                    |                  |                        |
| Recipients & Conta                                                                                | 1a •                                                                                                    |                  |                        |
| Closeouts                                                                                         | The above mentioned claim is ready for your review. By selecting<br>Approve, you are in agreement with the statement below:                                                                                                    |                  | <u>^</u>               |
| Recent Items                                                                                      | I certify that, to the best of my knowledge, this request for payment                                                                                                    |                  |                        |
| CN: Sandra Willia<br>CN: Dr: Kelly Loft<br>CN: Jennifer East<br>CN: Jenathan Tu<br>CL: 5000005831 | Jeaned activities under this agreement. I have examined and certify     that this request is correct to payment.     Below are some details pertinent to the Claim:                                                                                                    |                  |                        |
|                                                                                                   | -Grants Specialist: CLARK PHILLIPS -Program Manager Anne-Mano Calcool -Project Tille: PY17 Alabama Grass Sod Treatments for IF -Period of Performance Sato Ibale: 05/15/017 -Period of Performance Sato Date: 12/31/2018 -Vaidi Tre: 09/30/2017 -Vaidi Te: 09/30/2017 -Vaidi Te: 00/30/2017 -Vaidi Te: 00/30/2017 -Vaidi Te: 00/30/2017 - |                  |                        |
|                                                                                                   | ~ Associated Business Objects                                                                                                    |                  |                        |
|                                                                                                   | Description                                                                                                    | Туре             |                        |
|                                                                                                   | 5000006408FY17 Alabama Grass Sod Treatments for                                                                                                    | Workflow Object  |                        |
|                                                                                                   | * Attachments To New Ard Mate                                                                                                    |                  | M G & P                |

Your home page will refresh and you will note that the task will no longer be in your Workflow Task.

|                         | i currently presenting Give Control * | and the second second second |        | × Stop Presenting | - <b>5</b> ×            |
|-------------------------|---------------------------------------|------------------------------|--------|-------------------|-------------------------|
| USDA USDA FMM           | III Program Manager                   | eements Manag                | × _ e  |                   | Personalize System News |
|                         | Home                                  |                              |        | Saved Searches *  | Go Advanced             |
| Home                    |                                       | b                            |        |                   | · ♥ (1) ♥ ₩             |
| Worklist                | Workflow Tasks                        |                              | Create |                   | (H. x.)                 |
| Agreements +            | P No result found                     |                              |        |                   | H                       |
| Amendments >            |                                       |                              | )      |                   |                         |
| Claims +                | Search                                | Ξx                           | 1      |                   |                         |
| Activities +            | Activities                            | ( leak ( TT )                |        |                   |                         |
| Recipients & Contacts + | Agreements                            |                              |        |                   |                         |
| Closeouts +             | Claims<br>Claims                      |                              |        |                   |                         |
| Recent Items            | Programs                              |                              | ļ      |                   |                         |
| CN. Sandra William      |                                       |                              |        |                   |                         |
| CN: Dr. Kelly Loftin    |                                       |                              |        |                   |                         |
| CN: Jennifer Easle      |                                       |                              |        |                   |                         |
| GN Jonathan Tuck        |                                       |                              |        |                   |                         |
| CN. Stadoy Walker       |                                       |                              |        |                   |                         |
|                         |                                       |                              |        |                   |                         |

#### **Accepting Reports**

Reports are approved in the external portal. Once you have received a notification via email that you have a report to approve, access your external portal via your FMMI home screen.

#### Click on the Grantor Management tab.

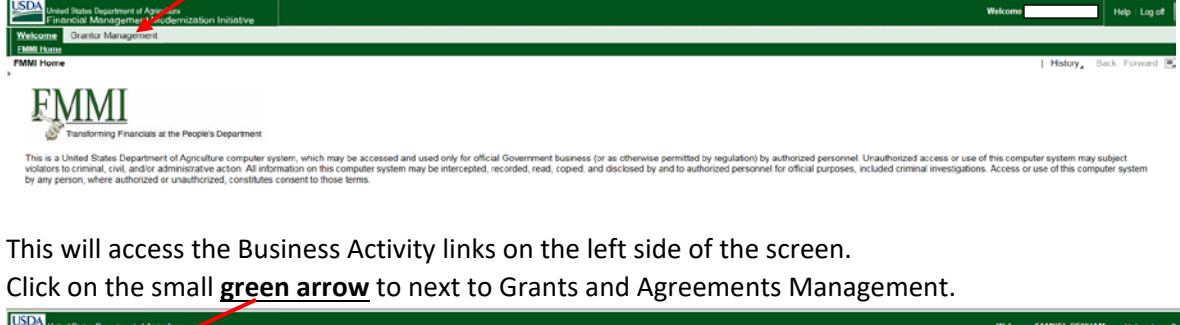

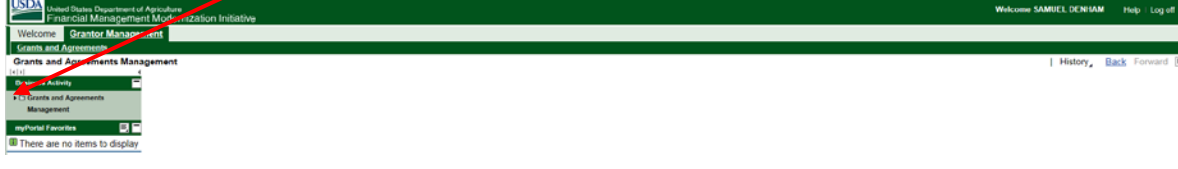

This will expand the links to show both the internal and external portals. Click on the last link, **Grants and Agreements management External Portal**.

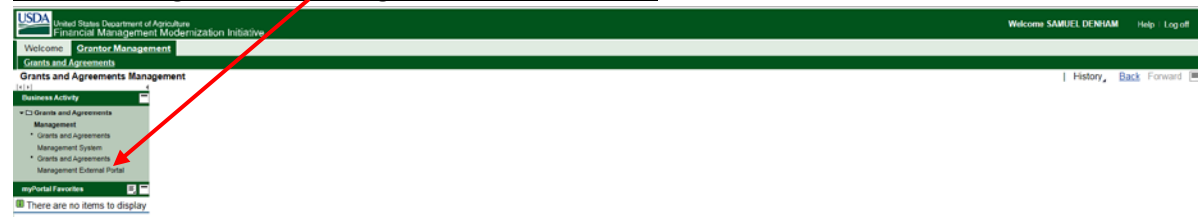

Your external portal home screen will appear. Click **<u>Pending Reports</u>** from the tiles across the top of the page.

| + D https://portal.fm   | Currently presenting Give C                        | Control -                    | eements <sup>FJM</sup> Home - [SAP] | P ezFedGrants         | Stop Presenting                 |                            |
|-------------------------|----------------------------------------------------|------------------------------|-------------------------------------|-----------------------|---------------------------------|----------------------------|
| File Edit View Favorite | es Tools Help<br>ure Quarantine Ac 🚱 Global Pest a | ind Disease D 🛐 Google Schol | ar 🂁 Google Translate 😰 NASS        | - Data and Statistics | rries 🎒 New Pest Advisory Group | o 🔞 Newsletter Archive and |
| USDA ezFedG             | irants                                             |                              | * tood                              |                       | - wat                           | 💄 Amanda K                 |
|                         | Home                                               |                              |                                     |                       |                                 |                            |
|                         | 0                                                  | 0                            | 0                                   | 2                     | 6                               | 0                          |
|                         | Pending<br>Opportunities                           | Pending<br>Applications      | Pending<br>Amendments               | Pending Claims        | Pending<br>Reports              | Pending<br>Repayment       |
|                         |                                                    |                              |                                     |                       |                                 | Requests                   |
|                         |                                                    |                              |                                     |                       |                                 |                            |
|                         | News and Not                                       | es                           |                                     |                       |                                 |                            |
|                         | Title                                              |                              |                                     |                       | Last Upda                       | ated                       |
| Panels                  | Claim Submission Timi                              | ng                           |                                     |                       | 11/3/17 1                       | :45 PM<br>3-11 PM          |

This will display a pop up titled Pending Reports for Last 90 Days. From the pop up box select the **Report ID** for the report you wish to approve.

| abouttaba 🤅 Agriculture Quarantine Ac. 🕞 G | Slobal Pest and Disease D 📢 Google Scholar       | 🚱 Google Translate 😰 NASS - I | Data and Statistics 👬 N | CSU Libraries 🧃 Nev | w Pest Advisory Group | Newsletter Archive an |
|--------------------------------------------|--------------------------------------------------|-------------------------------|-------------------------|---------------------|-----------------------|-----------------------|
| Iome<br>Vorklist                           | 0                                                | 0                             | 2                       | 6                   |                       | 0                     |
| pplications Pending Opportunit             | Pending<br>ties Pending Reports for Past 90 Days | Pending                       | Pending Claim           | ns Pend             | ding                  | Pending<br>X payment  |
| opportunities                              | Report ID                                        | FAIN                          | *<br>Due Date           | * Status            | * Last Updated        | *                     |
| greements                                  | AP17PPQHQ000C009-FI-Q3-17                        | AP17PPQHQ000C009              | 10/30/17                | Submitted           | 10/30/17              |                       |
| laims                                      | AP17PPQS&T00C171-FI-Q3-17                        | AP17PPQS&T00C171              | 10/30/17                | Submitted           | 10/30/17              |                       |
| News ar                                    | AP17PPQS&T00C170-PE-SA1-17                       | AP17PPQS&T00C170              | 10/31/17                | Submitted           | 10/29/17              |                       |
| eports Title                               | AP17PPQ5&T00C070-FI-Q3-17                        | AP17PPQS&T00C070              | 10/30/17                | Submitted           | 10/26/17              |                       |
| anels Pera undate                          | AP17PPQS&T00C170-FI-Q3-17                        | AP17PPQS&T00C170              | 10/30/17                | Submitted           | 10/9/17               |                       |
|                                            | AD1700000 7000170 51 00 17                       | AP17PPOS&T00C179              | 10/30/17                | Submitted           | 10/6/17               |                       |

The screen displayed will depend on the type of report you are approving. Both Accomplishment Reports and Financial Reports are approved in the same manner. In this example, a Financial report is approved.

Note that the Financial Report must be completed using the electronic likeness of the SF 425 – Federal Financial Report in the system. The narrative for the Accomplishment Report may be typed in the provided space in the system or it may be completed as a separate document and attached in the system.

The **banner** at the top of the page will indicate the type of report you are approving and **tabs** below the Decision box will allow you to view reports and attachments.

|                               | Eurrently presenting Give Control -                                           |                                                                                 | × Stop Presenting                               | Į                                 |
|-------------------------------|-------------------------------------------------------------------------------|---------------------------------------------------------------------------------|-------------------------------------------------|-----------------------------------|
| Https://portal.fms.usc        | a.gov/prweb/SSOServlet// 💭 👻 🖬 🖒 🖓 🕬 Grants and Agreements                    | [50] Home - [SAP]                                                               | ezFedGrants - Intern ×                          | <b>î</b> ★ ¢                      |
| File Edit View Favorites      | Tools Help                                                                    |                                                                                 | _ /                                             |                                   |
| 🙀 🥘 abouttabs 💪 Agriculture ( | Quarantine Ac 🚱 Global Pest and Disease D 📢 Google Scholar 隆 Go               | ogle Translate 😰 NASS - Data and Statisti                                       | cs 🚻 NCSU Libraries 🥘 New Pest Advisory         | Group 🚺 Newsletter Archive and Ye |
| ezFedGr                       | nts                                                                           |                                                                                 |                                                 | 💄 Amanda Kaye                     |
|                               | Home AP17PPQS& *                                                              |                                                                                 |                                                 |                                   |
|                               | Financial Report (AP17PPQS&T00C179-FI-Q3-1                                    | 7)                                                                              |                                                 | Print Close                       |
|                               |                                                                               | /                                                                               |                                                 |                                   |
|                               | Status: Submitted                                                             |                                                                                 |                                                 | í                                 |
|                               | Status. Submitted                                                             |                                                                                 |                                                 |                                   |
|                               |                                                                               |                                                                                 |                                                 |                                   |
|                               | DECISION:                                                                     |                                                                                 |                                                 |                                   |
|                               |                                                                               |                                                                                 |                                                 |                                   |
|                               | Please select an option V Accept Return                                       |                                                                                 |                                                 |                                   |
|                               |                                                                               |                                                                                 |                                                 |                                   |
|                               |                                                                               |                                                                                 |                                                 |                                   |
|                               | SF-425 Signature Attachments                                                  |                                                                                 |                                                 |                                   |
|                               |                                                                               |                                                                                 |                                                 |                                   |
|                               | Financial Report SF-425                                                       |                                                                                 |                                                 |                                   |
|                               | 1. Federal Agency and Organizational Element to<br>Which Report is Submitted: | 2. Federal Grant or Other Identifying<br>(To report multiple grants, use FFR At | Number Assigned by Federal Agency:<br>tachment) |                                   |

Once the report has been review by clicking on the appropriate tab, click on the Please select an option dropdown. You will be given the choice to Accept or Return. Click <u>Accept</u> to approve the report.

|                             | Currently presenting Give Control -                             |                                                    | × Stop Presenting                     |                           | ×        |
|-----------------------------|-----------------------------------------------------------------|----------------------------------------------------|---------------------------------------|---------------------------|----------|
| https://portal.fms.us       | da.gov/prweb/SSOServlet/I 🔑 👻 🗎 😋 🖓 🖓 Grants and Agreements     | <sup>1)68</sup> Home- [SAP] PerfedGra              | ants - Intern ×                       | <b>î</b> ☆ 3              | ()<br>() |
| File Edit View Favorites    | Tools Help                                                      |                                                    |                                       |                           | >>       |
| 🙀 🥘 abouttabs 🕻 Agriculture | Quarantine Ac 🚱 Global Pest and Disease D 📢 Google Scholar 😫 Go | ogle Tran late 😰 NASS - Data and Statistics 🚮 NCSU | I Libraries 🥑 New Pest Advisory Group | Newsletter Archive and Ye |          |
| ezFedGra                    | nts                                                             |                                                    |                                       | 💄 Amanda Kaye             |          |
|                             | Home AP17PPQS& *                                                |                                                    |                                       |                           |          |
| Home                        | Financial Report (AP17PPQS&T00C179-FI-93-1                      | 7)                                                 |                                       | Print Close               |          |
|                             |                                                                 |                                                    |                                       |                           |          |
|                             | Status: Submitted                                               |                                                    |                                       |                           | ^        |
|                             | Status. Submitted                                               |                                                    |                                       |                           |          |
|                             |                                                                 |                                                    |                                       |                           |          |
| Claims                      | DECISION:                                                       |                                                    |                                       |                           |          |
| Reports                     | Please select an option                                         |                                                    |                                       |                           |          |
|                             | Accept<br>Return                                                |                                                    |                                       |                           |          |
|                             | ·                                                               |                                                    |                                       |                           |          |
|                             | SE-425 Signature Attachments                                    |                                                    |                                       |                           |          |
|                             | States Signature Haddinients                                    |                                                    |                                       |                           |          |
|                             | Financial Report SF-425                                         |                                                    |                                       |                           |          |
|                             | 1 Endersk Arenov and Organizational Florenties                  | 2 Fadaral Graat or Other Identifying Number Are    | igned by Enderal Agency               |                           |          |
|                             | Which Report is Submitted:                                      | (To report multiple grants, use FFR Attachment)    | igned by rederal Agency:              |                           | ~        |

The submit button will appear when you make the selection. Click **<u>Submit</u>** to accept the report.

| https://portal.fms.u       | i currenty presenting Give Control *  Stop Presenting US33agov/prweb/SS0Servlet/ P * III C    <sup>204</sup> Grants and Agreements                                                   | - <b>一</b> X<br>合 ☆ @  |
|----------------------------|----------------------------------------------------------------------------------------------------|------------------------|
| File Edit View Favorites   | s Tools. Help                                                                                                    |                        |
| 🙀 🦉 abouttabs 🛴 Agricultur | re Quarantine Ac <table-cell> Global Pest and Disease D ᇌ Google Scholar 🔤 Google Translate 🖉 NASS - Data and Statisty 🚮 NCSU Libraries 🌒 New Pest Advisory Group 💽 New</table-cell> | sletter Archive and Ye |
| ezFedGr                    | rants                                                                                                    | 💄 Amanda Kaye          |
|                            | Home AP17PPQS&*                                                                                                    |                        |
|                            | Financial Report (AP17PPQS&T00C179-FI-Q3-17)                                                                                                    | Print Close            |
|                            | Status: Submitted                                                                                                    | ^                      |
|                            |                                                                                                    |                        |
|                            | DECISION:                                                                                                    |                        |
|                            | Please select an option 🔹 Submit                                                                                                    |                        |
|                            | Accept                                                                                                    |                        |
|                            | Please click Submit to accept Report                                                                                                    |                        |
|                            |                                                                                                    |                        |
|                            |                                                                                                    |                        |
|                            | SF-425 Signature Attachments                                                                                                    |                        |
|                            | Financial Report SF-425                                                                                                    |                        |
|                            |                                                                                                    | Y Y                    |

The Status of the document will change to <u>Accepted</u> and a <u>banner</u> will appear showing the report has been successfully accepted.

| •                             | -                                                                         |                                                                                             |                           |  |  |  |
|-------------------------------|---------------------------------------------------------------------------|---------------------------------------------------------------------------------------------|---------------------------|--|--|--|
|                               | Currently presenting Give Control 🔻                                       | × Stop Presenting                                                                           |                           |  |  |  |
| https://portal.fms.usc        | a.gov/prweb/SSOServiet/I 🔎 👻 🖬 🖉 🖓 🗠 Grants and Agreements                | Ma Home - [SAP]                                                                             | 0220                      |  |  |  |
| File Edit View Favorites      | Tools Help                                                                |                                                                                             | »                         |  |  |  |
| 🙀 🍘 abouttabs 🛴 Agriculture C | Quarantine Ac 🔞 Global Pest and Disease D 📢 Google Scholar 峰 Go           | logle Translate 😰 NASS - Data and Statistics 🕌 NCSU Libraries 🍘 New Pest Advisory Group 🚺 I | Newsletter Archive and Ye |  |  |  |
| ezFedGra                      | nts                                                                       |                                                                                             | 👤 Amanda Kaye             |  |  |  |
|                               | Home AP17PPQS& *                                                          |                                                                                             |                           |  |  |  |
|                               | Financial Report (Ar17PPQS&T00C179-FI-Q3-1                                | 7)                                                                                          | Print Close               |  |  |  |
|                               |                                                                           |                                                                                             |                           |  |  |  |
|                               | Status: Accented                                                          |                                                                                             | ^                         |  |  |  |
|                               | Status. Accepted                                                          |                                                                                             |                           |  |  |  |
|                               | Report AP17PPQS&T00C179-FI-Q3-17 has been successfully accepted.          |                                                                                             |                           |  |  |  |
|                               |                                                                           |                                                                                             |                           |  |  |  |
|                               |                                                                           |                                                                                             |                           |  |  |  |
|                               |                                                                           |                                                                                             |                           |  |  |  |
|                               | SF-425 Signature Attachments                                              |                                                                                             |                           |  |  |  |
|                               |                                                                           |                                                                                             |                           |  |  |  |
|                               |                                                                           |                                                                                             |                           |  |  |  |
|                               | Financial Report SF-425                                                   |                                                                                             |                           |  |  |  |
|                               |                                                                           | 1                                                                                           |                           |  |  |  |
|                               | 1. Federal Agency and Organizational Element to                           | 2. Federal Grant or Other Identifying Number Assigned by Federal Agency:                    |                           |  |  |  |
|                               | USDA APHIS                                                                | (To report multiple grants, use FFR Attachment)<br>AP17PPOS&T00C179                         |                           |  |  |  |
|                               |                                                                           |                                                                                             |                           |  |  |  |
|                               |                                                                           |                                                                                             |                           |  |  |  |
|                               | 3. Recipient Organization (Name and complete address including Zip code): |                                                                                             |                           |  |  |  |
|                               | Name: OREGON STATE UNIVERSITY                                             | (                                                                                           |                           |  |  |  |

# **Closeout of Agreements**

The Program Managers responsibilities in the closeout process for agreements is handled entirely outside of ezFedGrants. You will receive closeout documents in the same manner that you have in the past and once they have been completed, you will return them to your system Grants Specialist via the designated avenue outside of the system. It is the GS responsibility to get the closeout reports in ezFedGrants for distribution to the appropriate parties.